附件1:

## 第一届广西高校大学生 "一书一世界,共读不孤独" 移动阅读活动操作流程

## 一、平台登录

参赛者下载并登录超星"学习通"APP,新用户使用手机号实名注册并按提示输入单位信息,老用户使用单位账号或已绑定的手机号进行登录。

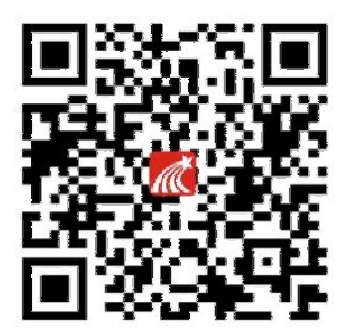

二、活动页面

各参赛者根据本校图书馆发布的活动通知进入活动页 面。

三、参赛须知

活动页面,点击"赛事说明",阅读相关内容,了解活 动规则。

积分规则:每日登录活动页面得2分;每日阅读活动页 图书每分钟得2分,单项上限90分;每日撰写一条有效笔 记得2分,单项上限8分;活动期间,每日新增积分上限为 100分。